## MODE OPÉRATOIRE POUR ACCÈDER À GAÏA RESPONSABLE POUR INSCRIRE DES PERSONNELS AUX FORMATIONS DE PROXIMITÉ

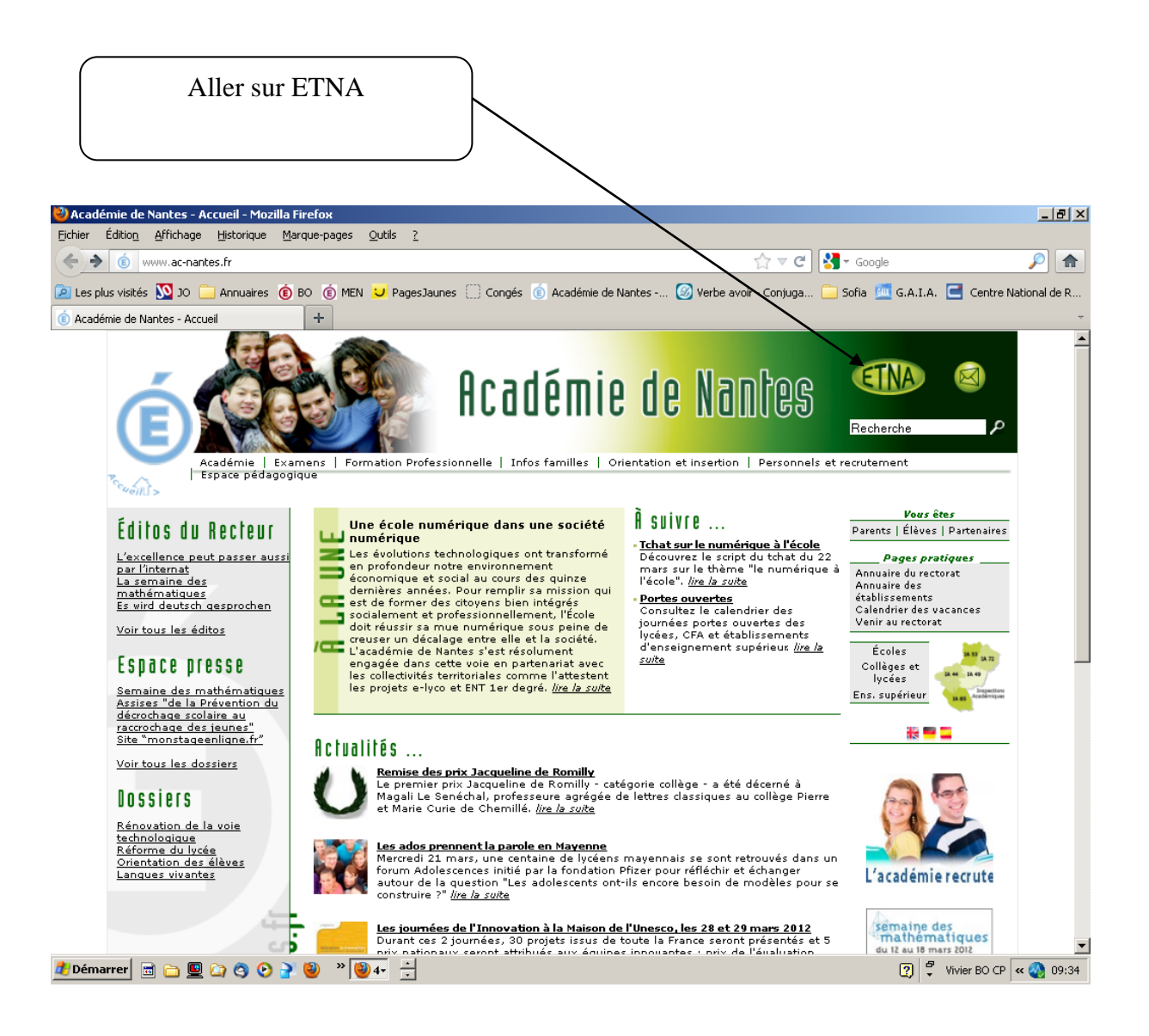

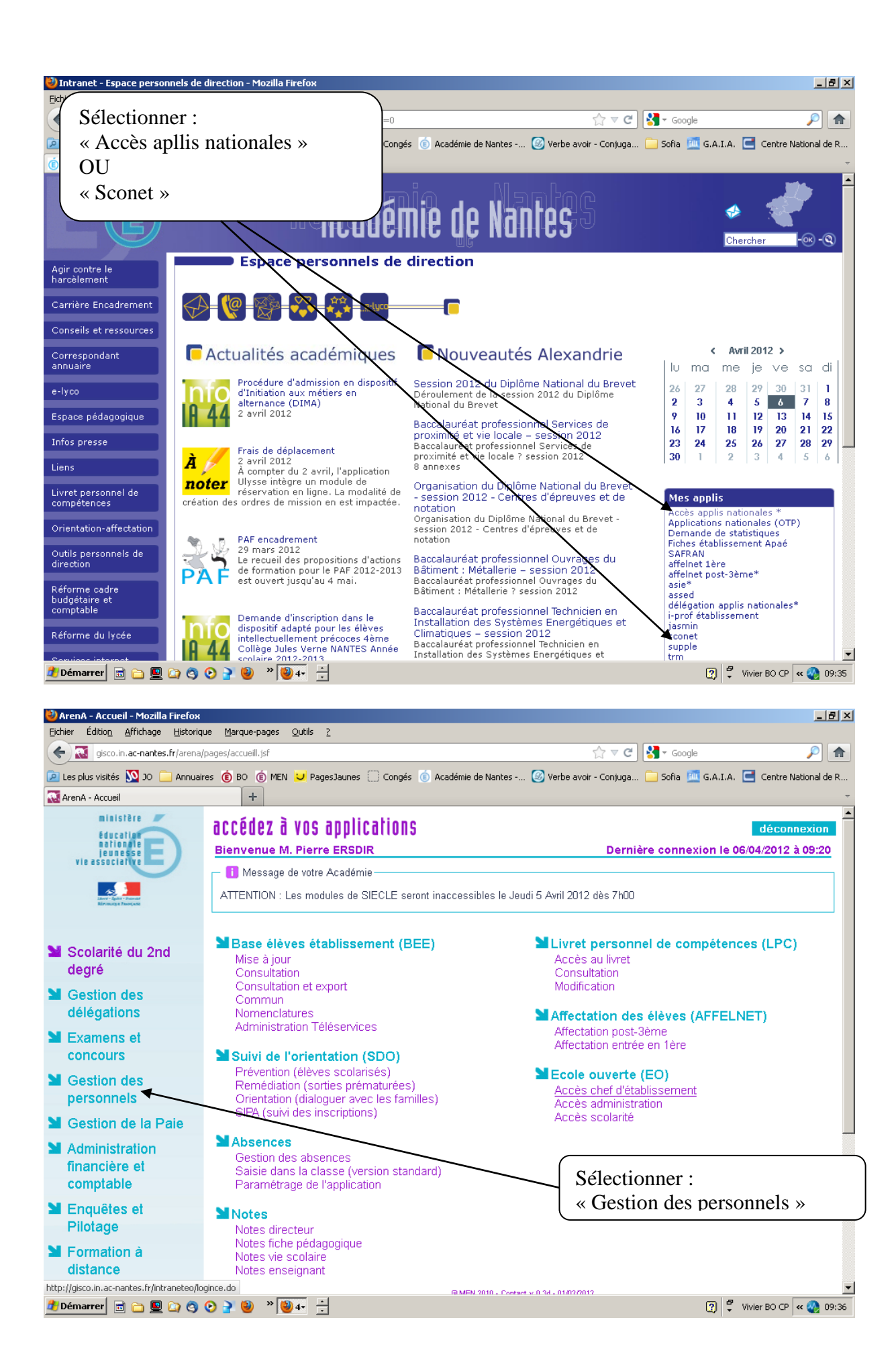

L:\dafpen\_pedagogie\0\_CELLULE PEDAGOGIQUE\11-MODE OPERATOIRE\ACCÈDER À GAÏA RESPONSABLE POUR INSCRIRE 2 DES PERSONNELS AUX FORMATIONS DE PROXIMITÉ.doc 2

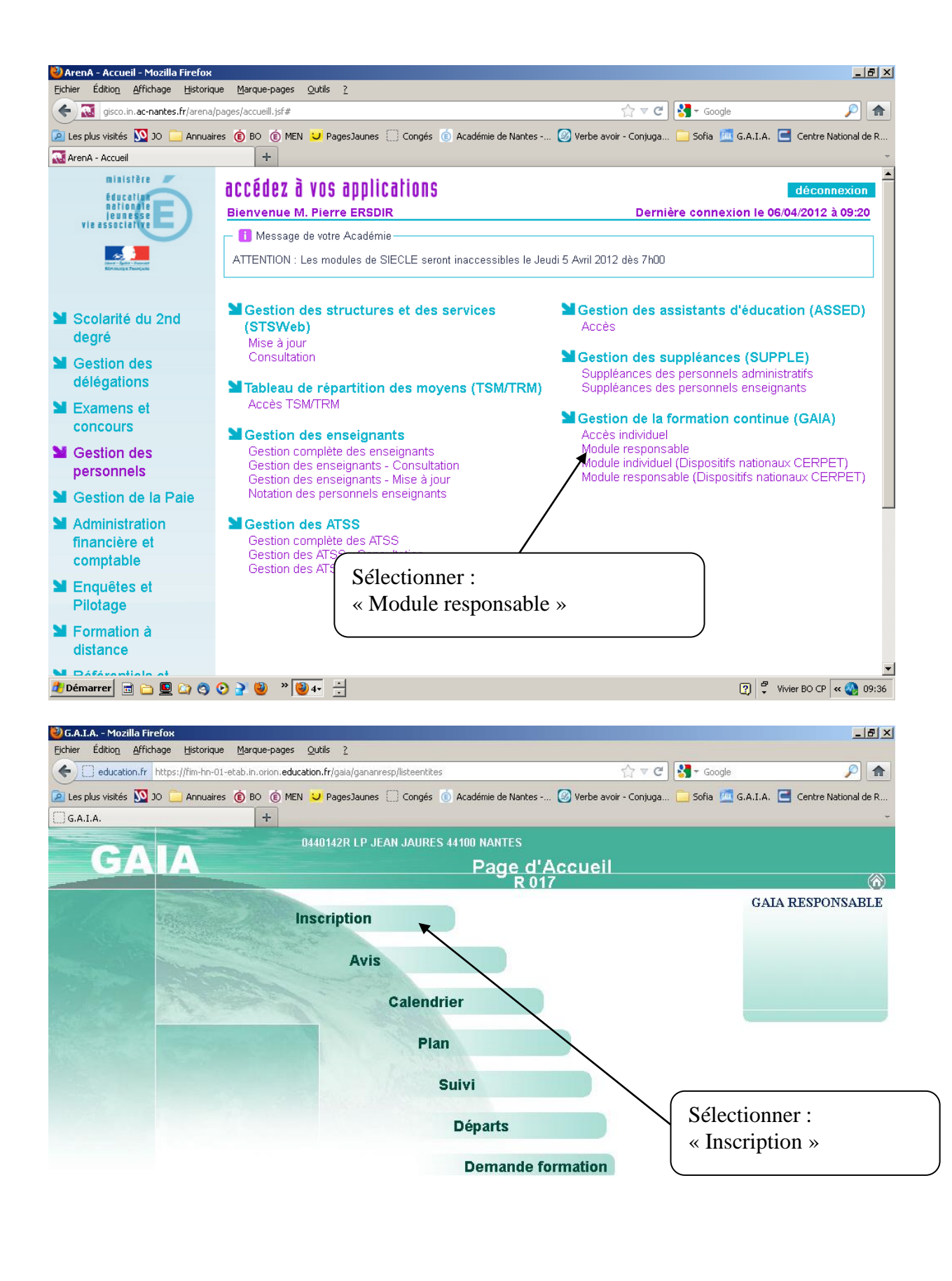

🏄 Démarrer 💼 🛅 🖳 🙆 🥱 🕑 🍃 🥹 👋 👙 🕂

🕐 🈴 Vivier BO CP < 🔕 09:36